| E.P. Lahwech           | <u>Devoir de Contrôle N°2</u> | <u>Prof.</u> : Rhimi T.  |
|------------------------|-------------------------------|--------------------------|
|                        | 💻 INFORMATIQUE 💻              | <u>Durée</u> : 1H        |
| <u>Classe</u> : 9Base3 |                               | <u>Date</u> : 30-01-2014 |
| Nom et prénom :        | Groupe :                      | N° :                     |
| -                      | PRATIQUE                      | / 20                     |

## **EXERCICE 1** : (13points)

- **1.** Ouvrir le fichier Excel « **Facture** » qui se trouve sur le disque local **D:\**. ..../0.5pt
- 2. Enregistrer ce classeur sous le nom « Facture votre prénom » sur le dossier D:\Examens. ..../2pts
- **3.** Appliquer un **motif** « vert » pour la  $1^{ere}$  ligne.
- 4. Insérer la colonne « Remise » ci-dessous, à droite de la colonne « Prix unitaire » :

| Remise |     |
|--------|-----|
|        | 5%  |
|        | 10% |
|        | 15% |
|        | 20% |
|        | 0%  |
|        | 10% |
|        | 5%  |

Enregistrer votre travail après chaque question.

..../1pt

..../1.5pt

..../1pt

5. Calculer le montant total pour les différents produits, en utilisant la formule suivante : ..../2pts

Montant total = Quantité x Prix unitaire x (1- Remise)

- 6. Remplir les cellules C11, C13 et C15, selon les fonctions convenables. ..../3pts
- 7. Mettre les montants totaux à 3 chiffres après la virgule.
- 8. Présenter les colonnes Produit et Montant total sur un graphique de type Histogramme. ..../2pts

Sachant que :

- Le titre est « Montant-Produit».
- La légende est située au « coin supérieur droit » du graphique.
- Le graphique est sur une nouvelle feuille.

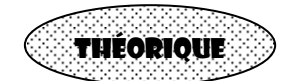

# **EXERCICE 2** : (4points)

#### Corriger les phrases suivantes :

- La cellule à l'intersection de la ligne « D » et la colonne « 6 » est appelée « D6 ».
- On peut remplacer l'expression « = G2+G3+G4+G5 » par « = MAX (G2 : G5) ».

.....

 Sur Microsoft Excel, la fonction « MIN » permet de trouver la plus grande valeur.

### **EXERCICE 3** : (3points)

#### Mettre une croix (x) devant la bonne réponse:

1) Dans une feuille de calcul, on utilise les lettres (A,B,...) pour numéroter :

| les lignes | , |
|------------|---|
|------------|---|

- les colonnes
- les cellules

2) Un classeur contient :

- une seule feuille de calcul.
- au maximum trois feuilles de calcul.
- plusieurs feuilles de calcul.
- 3) Pour saisir une formule dans une cellule, il faut toujours :

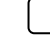

- commencer la formule par le mot "égal".
  - commencer la formule par le signe "égal" (=).
- terminer la formule par le signe "égal" (=).
- 4) Pour sélectionner des cellules disjointes, on doit utiliser la touche :

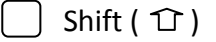

- \_ Entrée (← )
- \_\_\_\_ Contrôle ( Ctrl )

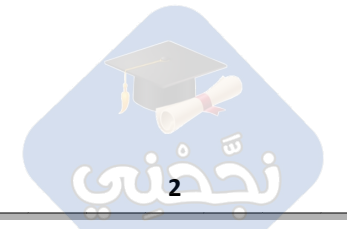

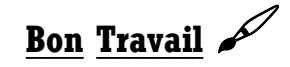